# Knjižno odobrenje (storno) ulaznog računa

Zadnje ažurirano07/08/2024 11:37 am CEST

Knjižno odobrenje ulaznog računa pripremimo u izborniku **Poslovanje > Ulazni** računi ili preko temeljnice ulaznih računa u **Knjigovodstvo > Glavna knjiga**.

## Knjižno odobrenje ulaznog računa u izborniku Poslovanje > Ulazni računi

- 1 Unesemo ulazni račun kao i obično.
- U polju iznos računa upišemo negativni predznak.
- 3 Ispunimo obvezne podatke na računu.
- 4 U polju Plaćanje odaberemo Zatvaranje.
- 5 U polju **Sa računom** odaberemo račun koji želimo stornirati.
- 6 Klikom na Novi rashod unesemo rashod.
- 7 Program automatski predlaže osnovicu i PDV s predznakom minus.
- 8 Spremimo redak rashoda i potvrdimo račun.
- 9 Program pripremi temeljnicu s knjiženjima u dvojnom knjigovodstvu i
- upiše podatke u PDV evidenciju.
- 10 Program samostalno ispravi otvorenu stavku i nalog za plaćanje (ako smo ga pripremili prilikom knjiženja prethodnog ulaznog računa).

| X Odustani 🖺 Sp           | remi Potvrdi Potv       | rdi i novo | 😅 Prenesi rashode iz prethodnih računa             |   |                                   |
|---------------------------|-------------------------|------------|----------------------------------------------------|---|-----------------------------------|
| * Broj računa:            |                         |            | * Broj originalnog računa:                         |   |                                   |
| 3                         |                         |            | 224                                                |   |                                   |
| * Dobavljač:              |                         |            |                                                    |   | 101                               |
| HEP ELEKTRA d.o.o. za ops | krbu električnom ene× 🗸 |            | U                                                  |   |                                   |
| * Datum računa:           | * Datum prometa:        |            | * Datum dospijeća: Broj dana:                      |   | Na ulaznom računu nema privitaka. |
| 15.06.2024 🗎 🔘            | 15.06.2024 😑 🔘          |            | 15.06.2024 🖻 0                                     |   |                                   |
| * Iznos:                  |                         |            |                                                    | 1 | + Dodaj dokument                  |
| -77,00                    | EUR ~                   |            |                                                    |   |                                   |
| * Plaćanje:               |                         |            | Sa računom:                                        |   |                                   |
| Zatvaranje                | ж ~                     |            | 2024-2 (223) HEP ELEKTRA d.o.o. za opskrbu ele 🛪 🗸 |   |                                   |
|                           |                         |            | Obračun PDV-a po plaćenoj realizaciji              | ß |                                   |

## Preko temeljnice UR u Knjigovodstvo > Glavna knjiga

Unesemo temeljnicu ulazni računi (UR) i u podacima za PDV u polju **Osnovica** upišemo iznos s negativnim predznakom (na temelju tog zapisa podaci se zapišu u evidencije PDV-a). Unesemo konto troška za protuknjiženje i kliknemo **Sačuvaj PDV i predloži knjiženja**.

#### Temeljnica

| 🗙 Odustani 🖺 Sp          | remi Potvrdi Potvrdi i novo                                                                   |  |  |  |  |  |  |  |  |
|--------------------------|-----------------------------------------------------------------------------------------------|--|--|--|--|--|--|--|--|
| Vrsta temeljnice: *      | UR - Ulazni računi × ∨ Datum temeljnice: * 21.08.2023                                         |  |  |  |  |  |  |  |  |
| Opis:                    | Storno racuna V Podaci za PDV                                                                 |  |  |  |  |  |  |  |  |
| Temeljnica               |                                                                                               |  |  |  |  |  |  |  |  |
| X Odustani               | i Potvrdi Potvrdi i novo                                                                      |  |  |  |  |  |  |  |  |
| Vrsta temeljnice: *      | UR - Ulazni računi x V Datum temeljnice: * 16.01.2024                                         |  |  |  |  |  |  |  |  |
| Opis:                    | Storno računa Podaci za PDV                                                                   |  |  |  |  |  |  |  |  |
| PDV                      |                                                                                               |  |  |  |  |  |  |  |  |
| Redni broj:              |                                                                                               |  |  |  |  |  |  |  |  |
| Datum za PDV:            | 16.01.2024 🗇 Knjiga PDV-a: Ulazni računi x v Dokument: Storno računa                          |  |  |  |  |  |  |  |  |
| Stranka:                 | HEP ELEKTRA d.o.o. za ooskrbu električnom energijom x v +                                     |  |  |  |  |  |  |  |  |
| Analitika:               | · · · · · · · · · · · · · · · · · · ·                                                         |  |  |  |  |  |  |  |  |
| Vrsta obračuna PDV-a:    | V Samooporezivanje Predujam PDV-K                                                             |  |  |  |  |  |  |  |  |
| Knjiženje obveza         | · · · · · ·                                                                                   |  |  |  |  |  |  |  |  |
| Datum dokumenta:         | 16.01.2024                                                                                    |  |  |  |  |  |  |  |  |
| Datum prometa:           | 16.01.2024                                                                                    |  |  |  |  |  |  |  |  |
| Datum dospijeća:         | 31.01.2024 🗇 Datum prometa: 16.01.2024 🗇                                                      |  |  |  |  |  |  |  |  |
| Os. prijevozno sredstvo: | 0.00                                                                                          |  |  |  |  |  |  |  |  |
| Nekretnina:              | 0,00                                                                                          |  |  |  |  |  |  |  |  |
| Osnovno sredstvo:        | 0,00                                                                                          |  |  |  |  |  |  |  |  |
| Konto za protuknjiženje: | 4060 - Električna energija x 🗸                                                                |  |  |  |  |  |  |  |  |
| Napomena:                | Izno                                                                                          |  |  |  |  |  |  |  |  |
|                          | - Itagi gu ji Elik                                                                            |  |  |  |  |  |  |  |  |
| Stopa %                  | Osnovica PDV Osnovica neodb. Neodbijen PDV USLUGE: Osnovica PDV Osnovica neodb. Neodbijen PDV |  |  |  |  |  |  |  |  |
| Opća stopa 25,00         | -400,00 -100,00                                                                               |  |  |  |  |  |  |  |  |
| Snižena stopa 13,00      |                                                                                               |  |  |  |  |  |  |  |  |
| Niža stopa 5,00          |                                                                                               |  |  |  |  |  |  |  |  |
| Oslobođeno 0,00          |                                                                                               |  |  |  |  |  |  |  |  |
| Nulta stopa 0.00         |                                                                                               |  |  |  |  |  |  |  |  |
| Neoporezivo 0,00         |                                                                                               |  |  |  |  |  |  |  |  |
| 🖺 Sačuvaj PDV Sačuvaj P  | DV i predloži knjiženja X Odustani                                                            |  |  |  |  |  |  |  |  |

#### Knjiženja također imaju negativne predznake.

| Temeljnica          |            |                    |                |                     |             |             |             |                                                     |           |                  |               |   |
|---------------------|------------|--------------------|----------------|---------------------|-------------|-------------|-------------|-----------------------------------------------------|-----------|------------------|---------------|---|
| × Odus              | stani      | Spremi Potvrdi     | Potvrdi i novo |                     |             |             |             |                                                     |           |                  |               |   |
| Vrsta tem           | eljnice: * | UR - Ulazni računi | × ~            | Datum temeljnice: * | 16.01.2024  |             |             |                                                     |           |                  |               |   |
| Opis: Storno računa |            |                    |                |                     | → Podaci za | PDV         |             |                                                     |           |                  |               |   |
|                     |            |                    |                |                     |             |             |             |                                                     |           | C                | Pretraživanje |   |
|                     | Krijiga    | Datum PDV-a Vista  | Dokument       | Datum dok.          | Datum       | Osnovica    | PDV         | Stranka                                             | Analitika | Stavka           |               |   |
| 1                   | U-RA       | 16.1.2024          | Storno računa  | 16.1.2024           | 16.1.2024   | -400.00 EUR | -100.00 EUR | HEP ELEKTRA d.o.o. za opskrbu električnom energijom |           | Storno računa St | torno računa  | × |

| Kn                | jiženja |                      |                             |               |                 |                   |            |              |            |                  |           |     |               |           |   |
|-------------------|---------|----------------------|-----------------------------|---------------|-----------------|-------------------|------------|--------------|------------|------------------|-----------|-----|---------------|-----------|---|
| Da                | tum: *  |                      | 16.01.2024                  | Opis:         | Storno rač      | tuna              |            |              |            |                  |           |     |               |           |   |
| Konto: *          |         |                      |                             |               |                 |                   |            | Knjiženja    |            |                  |           |     |               |           |   |
| Veza za plaćanje: |         | anje:                |                             |               |                 |                   |            |              |            |                  |           |     |               |           |   |
| U:                | •       |                      | EUR                         |               | Duguje:<br>0.00 | Potražuje<br>0.00 | •<br>]     |              |            |                  |           |     |               |           |   |
|                   |         |                      | 🖺 Sačuvaj knjižer           | nje X Odustan |                 |                   |            |              |            |                  |           |     |               |           |   |
|                   |         |                      |                             |               |                 |                   |            |              |            |                  |           |     | Q Pretraživar | 1je       |   |
|                   |         | Stranka / Djelatnik  |                             |               |                 |                   |            |              | Datum      | Konto            | Analitika | NJ  | Duguje        | Potražuje |   |
|                   | RB      |                      |                             |               |                 | Der               | tum poslow | nog događaja | Dospijeće  | Veza za plaćanje |           |     |               |           |   |
|                   |         | Opis                 |                             |               |                 |                   |            |              |            |                  |           |     |               |           |   |
|                   |         |                      |                             |               |                 |                   |            |              | 16.01.2024 | 4060             |           | EUR | -400,00       | 0,00      | × |
|                   |         | Storno računa        |                             |               |                 |                   |            |              |            |                  |           |     |               |           | 8 |
|                   |         |                      |                             |               |                 |                   |            |              | 16.01.2024 | 140012           |           | EUR | -100.00       | 0.00      | × |
| 1                 | · 2     | Storno računa        |                             |               |                 |                   |            |              |            |                  |           |     |               |           | 8 |
|                   |         | HEP ELEKTRA d.o.o. 3 | ta opskrbu električnom ener | ngijom        |                 |                   |            |              | 16.01.2024 | 2200             |           | EUR | 0.00          | -500.00   | U |
| -                 | / 3     |                      |                             |               |                 |                   |            | 16.01.2024   | 31.01.2024 | Storno računa    |           |     |               |           | ê |
|                   |         | Storno računa        |                             |               |                 |                   |            |              |            |                  |           |     |               |           |   |
|                   |         |                      |                             |               |                 |                   |            |              |            |                  |           |     | -500,00       | -500,00   |   |

Nakon unosa knjiženja s negativnim predznakom, kliknemo **Potvrdi** da bismo potvrdili storno ulaznog računa preko temeljnice.